## 住んでるマチを新発見!!

街のオリジナルかるたを作ってみよう!

自分の街には魅力がいっぱい!普段使っているあんなものやこんなものも作っているんだ!

作ったかるたで遊んでみよう!

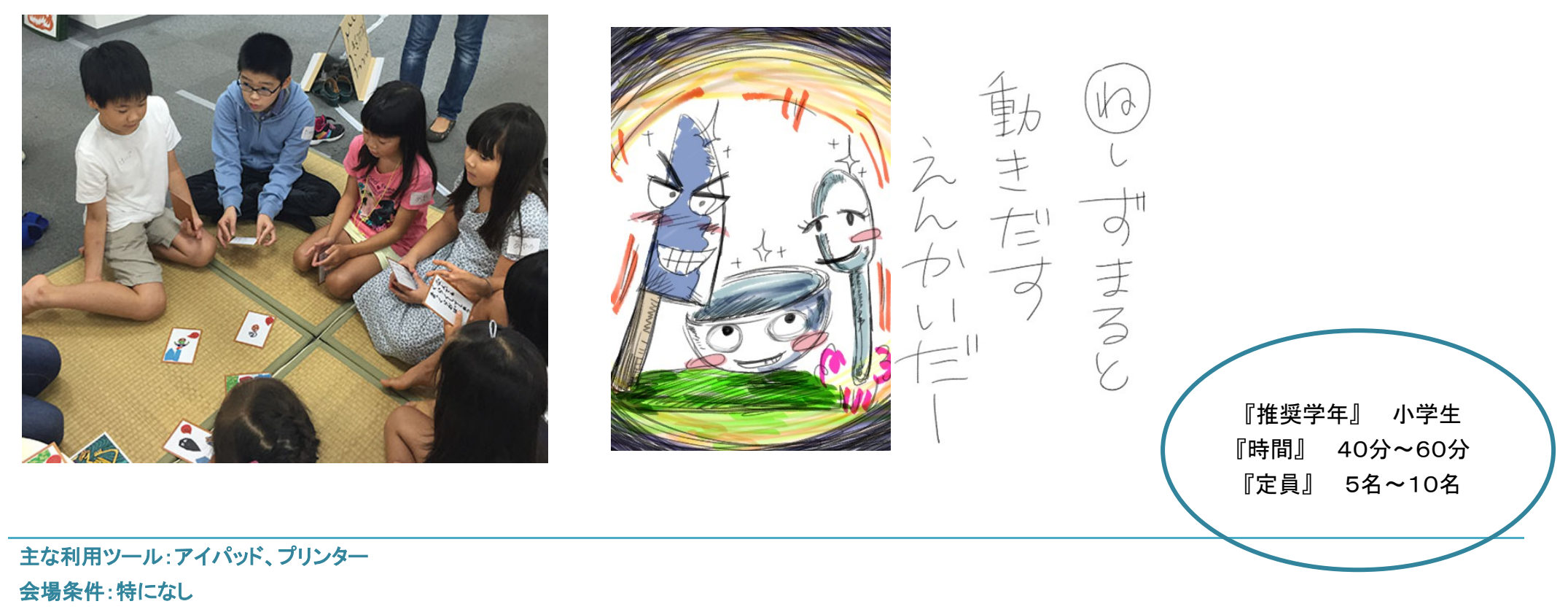

作品の持ち帰り:可(データのお渡し、印刷したもの)

・身近なものを擬人化する。

・燕三条の特産を知って貰い、それを擬人化する事により更に親しみを持って貰う。

・かるたと言うアナログ的な遊びをデジタルに変える事が出来る。と言う事を知って貰う。

| 写真              | 手順                          | 子ども達への働きかけ           | 時間 |
|-----------------|-----------------------------|----------------------|----|
|                 | 自分たちが住んでいる燕三条地域の魅力を伝        | 身近なものが自分たちの地元で創られている | 5分 |
|                 | えます。                        | という驚きを与えるような説明をします。  |    |
|                 | 産業、観光、など                    |                      |    |
| ***** 三条市       | <br>  産業に関しては普段当たり前に使っているもの |                      |    |
| Sen Lenex Lenex | を作っているなどを伝えます。              |                      |    |
|                 |                             |                      |    |
|                 |                             |                      |    |
| Lensoic         |                             |                      |    |
|                 |                             |                      |    |

## ワークショップ手順

|                                                                                                    | 今回はアイパッド標準メモアプリを使います。       | 実際に子供たちに操作してもらいます。    | アイパッド |
|----------------------------------------------------------------------------------------------------|-----------------------------|-----------------------|-------|
|                                                                                                    | iOS9のメモアプリ                  |                       | 操作    |
|                                                                                                    | ※手書き機能は iPhone 5 以降のデバイスに対  | 悩んでいる子には              | 20分   |
|                                                                                                    | 応。                          | 「ものを作るときに使う道具は」       |       |
|                                                                                                    |                             | 「ものを食べるときに使う道具は」      |       |
|                                                                                                    | 悩んでいる子には                    | などと話しかけ、会話の中から導き出せるよう |       |
|                                                                                                    | 「不思議だなぁ~と思った事ない」            | にする。                  |       |
|                                                                                                    | 「なんでこうなるんだろ?と思った事は」         | 「これはどういう事?」などと話かけ、    |       |
|                                                                                                    | などと話しかけ、会話の中から導き出せるように      | 作った意図を引き出しやすくする。      |       |
|                                                                                                    | する。                         |                       |       |
|                                                                                                    |                             | 褒める事を忘れない。            |       |
| •••••• SoftBank ₹         11:54         3 65% ■         •••••• SoftBank ₹         11:56         3 65% ■           < | メモアプリの説明                    | 実際に子供たちに操作してもらいます。    |       |
| Q                                                                                                    | │<br>新規作成ボタンをタップして新規メモを開き、キ |                       |       |
| <mark>買い物</mark><br>昨日 iPhone 65用フィルム                                                                               | ーボード右上の【+】をタップします。もちろん、     |                       |       |
| <b>飲み会の場所</b><br>昨日 2枚のスケッチ                                                                                         | 既存のメモを開いてもいいですよ。            |                       |       |
| <b>書き込み</b><br>昨日 1枚のスケッチ                                                                                           |                             |                       |       |
| TeachMe iPhone<br>昨日 1個のWebリンク                                                                                      |                             |                       |       |
| 新規メモ メモ<br>昨日 1枚のスケッチ ※モ                                                                                            |                             |                       |       |
| http://www.teach-me.biz/iphone/<br>昨日 追加テキストなし q w e r t y u i o p                                                  |                             |                       |       |
| 保存した写真     a s d f g h j k l ー                                                                                      |                             |                       |       |
| ここ     木曜日 1個の地図の場所                                                                                                 |                             |                       |       |
| 88 38件のメモ 🗹 123 🌐 🖉 空白 改行                                                                                           |                             |                       |       |

| •••••• SoftBank 辛 11:56 ≸ 65% ■D | iOS 9 から新たに加わったチェックリストや書式、          | 実際に子供たちに操作してもらいます。 |  |
|----------------------------------|-------------------------------------|--------------------|--|
| ✓ iCloud ○ 完了                    | そして、やり方が変わった画像またはビデオ添               |                    |  |
|                                  | 付のボタンが並んでいますが、その隣の <mark>スケッ</mark> |                    |  |
|                                  | <mark>チボタン</mark> をタップしましょう。        |                    |  |
|                                  |                                     |                    |  |
|                                  |                                     |                    |  |
|                                  |                                     |                    |  |
|                                  |                                     |                    |  |
|                                  |                                     |                    |  |
| 0 Aa 🖸 😼 🗙                       |                                     |                    |  |
| qwertyuiop                       |                                     |                    |  |
| asdfghjkl-                       |                                     |                    |  |
| ☆ z x c v b n m ≪                |                                     |                    |  |
| 123                              |                                     |                    |  |

| **** SoftBank * 11:59 * 65% - 共有<br>完る<br>進む                                              | 下から描画ツールが出てきて、スケッチ画面になります。ここに指先でスケッチしていきます。                                            | 実際に子供たちに操作してもらいます。 |  |
|-------------------------------------------------------------------------------------------|----------------------------------------------------------------------------------------|--------------------|--|
| 定規<br>ペンの選択<br>ペンの選択<br>・<br>ん<br>ん<br>ん<br>ん<br>ん<br>し<br>ゴム<br>色の選択<br>・<br>日<br>目<br>● |                                                                                        |                    |  |
|                                                                                           | スケッチには、3種類のペンが用意されていま<br>す。使用するペンをタップして選択しましょう。<br>ちなみに、現在選択中のペンは、にょきっと一段<br>高く表示されます。 | 実際に子供たちに操作してもらいます。 |  |

| <mark>定規アイコン</mark> をタップすることで、定規の表示 /<br>非表示を切り替えられます。                                   | 実際に子供たちに操作してもらいます |  |
|------------------------------------------------------------------------------------------|-------------------|--|
| 2本指でスケッチ画面を長押しすることでも、定<br>規を表示できます。定規はタップした指に沿う形<br>で表示されます。左図は2本の指を垂直に並べ<br>てタップしたものです。 | 実際に子供たちに操作してもらいます |  |

| ••••• SoftBank ♥ 14:46                  | 定規を <b>一本指でドラッグ</b> すれば、角度を変えず<br>に自由に移動できます。 | 実際に子供たちに操作してもらいます |  |
|-----------------------------------------|-----------------------------------------------|-------------------|--|
|                                         |                                               |                   |  |
|                                         |                                               |                   |  |
|                                         |                                               |                   |  |
| ••••• SoftBank ♥ 14:59                  | 定規を2本指でタップして、そのままひねるジェ                        | 実際に子供たちに操作してもらいます |  |
|                                         | スチャーをすれば、角度を変えることができま                         |                   |  |
|                                         | す。用度は数値で画面に表示されるので、止確                         |                   |  |
|                                         | な称を与れてことができます。                                |                   |  |
|                                         | ひねるジェスチャーは、片手でやるよりも両手を                        |                   |  |
|                                         | 使う方がやりやすいかもしれません。                             |                   |  |
| and and and and and and and and and and |                                               |                   |  |
|                                         |                                               |                   |  |
|                                         |                                               |                   |  |
|                                         |                                               |                   |  |
|                                         |                                               |                   |  |

| •••••• SoftBank 🗢 15:32 🕴 73% 🔳                            | ••••• SoftBank 🗢 15:34 🕴 72% 💷  | あとは、定規に沿って指をスライドさせるだけで、                                 | 実際に子供たちに操作してもらいます |  |
|------------------------------------------------------------|---------------------------------|---------------------------------------------------------|-------------------|--|
|                                                            |                                 | 直線を描くことができます。                                           |                   |  |
|                                                            |                                 |                                                         |                   |  |
|                                                            |                                 |                                                         |                   |  |
|                                                            |                                 |                                                         |                   |  |
|                                                            |                                 |                                                         |                   |  |
| as <mark>te ta ta ta ta ta ta ta ta ta ta ta ta ta </mark> |                                 |                                                         |                   |  |
| adadadadadadadadadadadadada                                |                                 |                                                         |                   |  |
|                                                            |                                 |                                                         |                   |  |
|                                                            |                                 |                                                         |                   |  |
|                                                            |                                 |                                                         |                   |  |
|                                                            |                                 |                                                         |                   |  |
|                                                            |                                 |                                                         |                   |  |
|                                                            |                                 |                                                         |                   |  |
| •••••• SoftBank                                            | ••••• SoftBank ♥ 15:42 \$ 71% ■ | <mark>消しゴムアイコン</mark> をタップすれば、実際の消しゴ                    | 実際に子供たちに操作してもらいます |  |
|                                                            |                                 | ムを使う感じで、描写したものを消していくことが                                 |                   |  |
|                                                            |                                 |                                                         |                   |  |
|                                                            |                                 | できます。また、消しゴムアイコンを長押しすれ                                  |                   |  |
|                                                            |                                 | できます。また、消しゴムアイコンを長押しすれ<br>ば、 <b>【すべてを消去】</b> することができます。 |                   |  |
|                                                            |                                 | できます。また、消しゴムアイコンを長押しすれ<br>ば、 <b>【すべてを消去】</b> することができます。 |                   |  |
|                                                            |                                 | できます。また、消しゴムアイコンを長押しすれ<br>ば、 <b>【すべてを消去】</b> することができます。 |                   |  |
|                                                            |                                 | できます。また、消しゴムアイコンを長押しすれ<br>ば、 <b>【すべてを消去】</b> することができます。 |                   |  |
|                                                            | _                               | できます。また、消しゴムアイコンを長押しすれ<br>ば、 <b>【すべてを消去】</b> することができます。 |                   |  |
|                                                            |                                 | できます。また、消しゴムアイコンを長押しすれ<br>ば、 <b>【すべてを消去】</b> することができます。 |                   |  |
|                                                            |                                 | できます。また、消しゴムアイコンを長押しすれ<br>ば、 <b>【すべてを消去】</b> することができます。 |                   |  |
|                                                            |                                 | できます。また、消しゴムアイコンを長押しすれ<br>ば、 <b>【すべてを消去】</b> することができます。 |                   |  |
|                                                            | すべてを消去                          | できます。また、消しゴムアイコンを長押しすれ<br>ば、 <b>【すべてを消去】</b> することができます。 |                   |  |
|                                                            | すべてを消去                          | できます。また、消しゴムアイコンを長押しすれ<br>ば、【 <b>すべてを消去】</b> することができます。 |                   |  |

| SoftBank        15:54       \$ 69% ●         完了 | 描画ツールの右端には、選択中の色が表示さ<br>れていますが、これをタップすると、カラーパレッ<br>トが出てきます。1度に表示されるパレットは8色<br>ですが、パレットを左右にスワイプすれば、他の<br>色も選択可能。色は全部で24色用意されていま<br>す。 | 実際に子供たちに操作してもらいます |  |
|-------------------------------------------------|----------------------------------------------------------------------------------------------------|-------------------|--|
|                                                 |                                                                                                    |                   |  |
| •••••• SoftBank ♥ 18:21                         | スケッチ画面では、 <b>ピンチインとピンチアウト</b> が<br>使えます。より精細なものを描きたいときなど                                                                             | 実際に子供たちに操作してもらいます |  |
| XEXE                                            | は、画面を拡大させましょう。拡大画面で 2 本指<br>ドラッグを使えば、画面を移動できます。                                                                                      |                   |  |
|                                                 |                                                                                                    |                   |  |

| ***** SoftBank ♥ 18:49 * 33% □<br>第7 つ □ □ □ = □ □ = □ □ □ □ □ □ □ □ □ □ □ □ | スケッチ画面では、ピンチインとピンチアウトが<br>使えます。より精細なものを描きたいときなど<br>は、画面を拡大させましょう。拡大画面で2本指<br>ドラッグを使えば、画面を移動できます。 | 実際に子供たちに操作してもらいます                                                                           |
|------------------------------------------------------------------------------|--------------------------------------------------------------------------------------------------|---------------------------------------------------------------------------------------------|
|                                                                              | これらの機能を使って、絵札が完成させます。<br>(時間があればカラーにします)<br>読み札も作成し、プリントアウトします。                                  | 実際に子供たちに操作してもらいます<br>制作ノートを元に完成させます。<br>上手く行かない時は思い切って最初からやら<br>せてみるのも有りだと思います(時間が有った<br>ら) |

| <image/>                                                                                 | 作ったかるたでかるた取りをします。<br>①読み札を読む<br>②みんなで読まれた札を取る<br>③取られた札を作った子は妖怪の説明やなぜ、<br>この妖怪を作ったのか発表する<br>①から③の繰り返し | かるた取りと合わせて発表する事で「発表する」と言うプレッシャーを軽減させる。 | 5分 |
|------------------------------------------------------------------------------------------|----------------------------------------------------------------------------------------------------|----------------------------------------|----|
| <ul><li>※ ファシリテーターは正解を与えず、子供たちの想像力が発揮できるよ</li><li>※ 子供たちが何故絵札の内容にしたかを話し合いをさせる。</li></ul> | うに促す。                                                                                                 |                                        |    |
| ※ 先の答えを与えず、その先が想像出来るように進行する。                                                             |                                                                                                    |                                        |    |